## JAK ÚČTOVAT POJIŠTĚNCE EU

Jak účtovat pojištěnce, kteří jsou z EU a jsou pojištění u některé z našich zdravotních pojišťoven a mají tkzv. připojištění č. 4.

V tomto případě je nutné si do číselníků Vašich pojišťoven přidat novou pojišťovnu, která bude právě pro tyto cizince. (Postup níže uvedený je pro cizince, kteří jsou registrovaní u VZP)

 V hlavní obrazovce Praktika stiskněte ALT+C (číselníky), kde si zvolíte položku Pojišťovny. Otevře se tabulka s Vašimi pojišťovnami.

| Číselník pojišťoven                                                                                                    |  |
|----------------------------------------------------------------------------------------------------|--|
| 1110 VŠEOBECNÁ ZDRAVOTNÍ POJIŠŤOVNA ČESKÉ REPUBLIKY<br>2010 VOJENSKÁ ZDRAVOTNÍ POJIŠŤOVNA ČESKÉ REPUBLIKY<br>2050 ČESKÁ PRŮMYSLOVÁ ZDRAVOTNÍ POJIŠŤOVNA<br>2110 ZDRAVOTNÍ POJIŠŤOVNA MINISTERSTVA VNITRA ČR<br>2170 ZDRAVOTNÍ POJIŠŤOVNA METAL-ALIANCE |  |

2. V otevřeném okně pojišťoven stiskněte 2x klávesu Insert (Přidat).

| Pomoc Císelníky Nastavení                                                                                           | Moduly Přihlášení (držba                                              |
|----------------------------------------------------------------------------------------------------|-----------------------------------------------------------------------|
| biagnózy<br>odbornosti<br>výkony<br>Léky                                                                            | Nepravidelná péče                                                     |
| PZT L                                                                                                    | Ciselnik pojišťoven                                                   |
| Pojis<br>[<br>[]<br>Žid                                                                                             | Pojišťovny                                                            |
|                                                                                                    | Zadávání nové pojišťovny                                              |
| Kód : 1114<br>Název : VZP<br>Cena bodu 1:1.<br>Cena bodu 2:0.<br>Cena bodu 3:0.<br>Cena bodu 4:0.<br>Cena bodu 5:0. | - POJIŠTĚNCI EU<br>25<br>00<br>00<br>00<br>00<br>00<br>00<br>00<br>00 |
| 2280 MÉDIA                                                                                                    | ZDRAVOTNÍ POJIŠŤOVNA                                                  |
|                                                                                                    |                                                                       |
|                                                                                                    |                                                                       |
|                                                                                                    | Praktik<br>Prostějov                                                  |

V tabulce pro zadání nové pojišťovny vyplňte:

- Kód první tři čísla = kód pojišťovny, pod kterou pacienti spadají, kde jsou registrováni.
   Poslední čtvrté číslo musí být od 1-9. Nesmí zde být 0. (Pro pojišťovnu VZP pojištěnci EU si tedy můžeme např. zvolit kód 1114)
- Název napsat název pojišťovny (např. VZP pojištěnci EU)
- Cena bodu 1 uvést stejnou cenu bodu, jako máte u klasické pojišťovny (v našem případě VZP)

Vše uložte klávesou **OK**. Po uložení se opět zobrazí seznamu Vašich pojišťoven, kde již bude uvedena nově vzniklá pojišťovna: **VZP – pojištěnci EU.** 

| [] | Pojišťovny                                                                                                    |  |  |
|----|----------------------------------------------------------------------------------------------------|--|--|
|    | 1110 VŠEOBECNÁ ZDRAVOTNÍ POJIŠŤOVNA ČESKÉ REPUBLIKY 1114 VZP - POJIŠTĚNCI EU 2010 VOJENSKÁ ZDRAVOTNÍ POJIŠŤOVNA ČESKÉ REPUBLIKY 2050 ČESKÁ PRŮMYSLOVÁ ZDRAVOTNÍ POJIŠŤOVNA 2070 OBOROVÁ ZDRAVOTNÍ POJ. ZAMĚSTNANCŮ BANK A POJIŠŤ. 2090 ZAMĚSTNANECKÁ POJIŠŤOVNA ŠKODA 2110 ZDRAVOTNÍ POJIŠŤOVNA MINISTERSTVA VNITRA ČR 2130 REVÍRNÍ BRATRSKÁ POKLADNA 2170 ZDRAVOTNÍ POJIŠŤOVNA METAL-ALIANCE 220 ČESKÁ NÁRODNÍ ZDRAVOTNÍ POJIŠŤOVNA 2270 ZDRAVOTNÍ POJIŠŤOVNA AGEL 2280 MÉDIA ZDRAVOTNÍ POJIŠŤOVNA |  |  |

**3.** V seznamu si najeďte na nově vzniklou pojišťovnu a klávesou **Enter** se dostanete do jejího nastavení.

| 🛢 Oprava pojišťovny                                                                                                    |                                                                                                    |  |  |  |
|----------------------------------------------------------------------------------------------------|----------------------------------------------------------------------------------------------------|--|--|--|
| <b>Кód :1114</b> Кód <mark>p</mark> oboči<br>Název :VZP - POJIŠTĚNC                                                                                                | ky:1114 Kód pob. pro dáv. <mark>8</mark> 0:0000<br>I EU                                                                                                    |  |  |  |
| Ulice:<br>Obec :                                                                                                    | PSČ: Příp. sou <mark>b</mark> . KDAVKA:111                                                                                                    |  |  |  |
| <pre>(*) IČZ ( ) IČ organizace [ ] Rozlišovat ordinace [ ] Rozl. dávky dle ord [ ] Úplná kapitace [ ] Dávky přes portál</pre>                                      | <pre>[X] Nulovat kód lékaře 000<br/>[] Rozlišuj dávky dle odb.<br/>[] Pojišťovna bez smlouvy<br/>[] Účtovat kapitaci<br/>[] Vykazovat kapit. výkony<br/>[X] Zobrazit v sezn. dávek<br/>[X] Rozlišuj cenu bodu</pre> |  |  |  |
| Cena kapitace: 0.00 Kč/pac<br>Cestovní náhrady:                                                                                                    |                                                                                                    |  |  |  |
| Paušál za km 🗸 🗸                                                                                                    | 0.00 bodů/km [] používat Kč                                                                                                    |  |  |  |
| Druh dopravy:10dopor. hodnota je 10Typ receptu:<br>bez logaTyp připojištění 4bez logaČ.dávky :400001do:9999999Čís.účtu:4000001do:9999999Čís.účtu:4000001do:9999999 |                                                                                                    |  |  |  |
| CenaBodu 1.:1.25 2.:0.00                                                                                                    | 0 3.:0.00 4.:0.00                                                                                                    |  |  |  |

Zde je potřeba nastavit:

## **Typ připojištění** – 4

změnit **číslo dávky** a **číslo účtu** např. na 400000.. . Vše z důvodu, aby čísla nebyla stejná, jako máte u vyúčtování klasické pojišťovny (v našem případě VZP).

4. Po vytvoření pojišťovny je ještě potřeba nastavit všechny přepínače stejně, jako je máte u klasické pojišťovny. Do nastavení klasické pojišťovny se dostanete jednoduše, v seznamu Vašich pojišťoven stiskem F2.

Zde si opište veškerá nastavení přepínačů, kódu pobočky, cenu bodu apod. a vše nastavte stejně do nově vzniklé pojišťovny pro cizince.

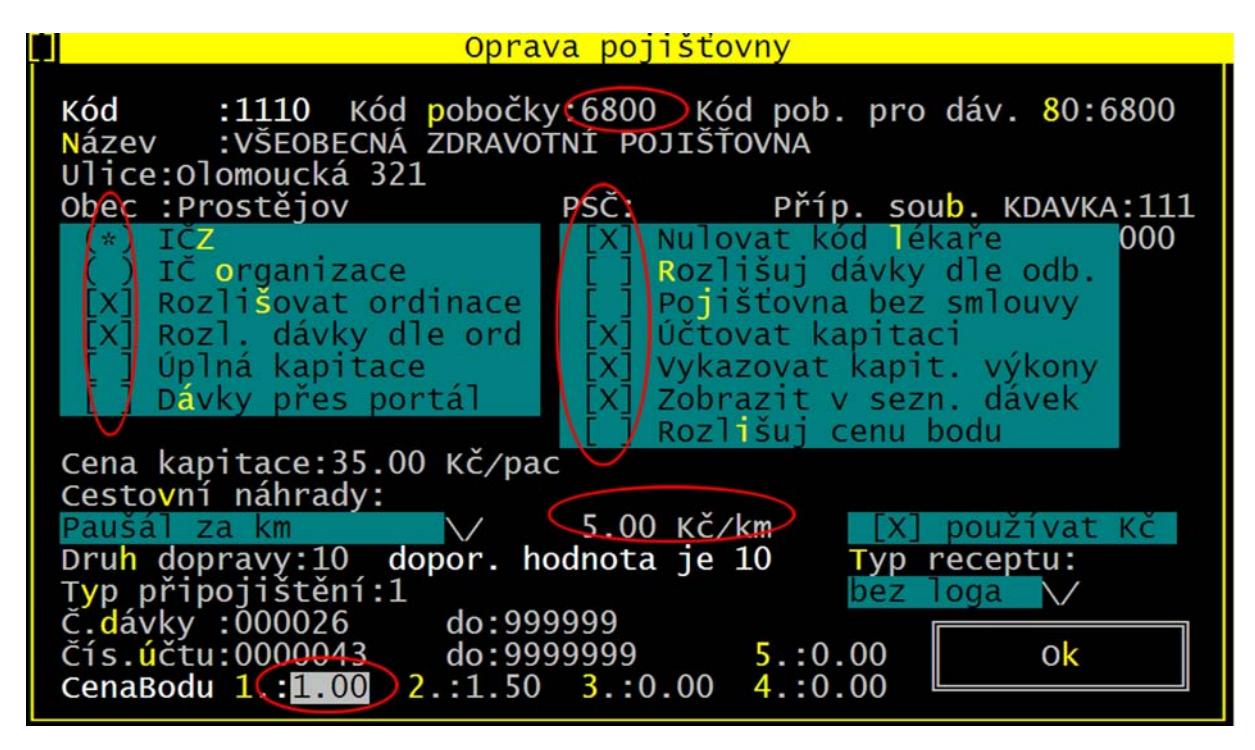

 Znovu se vrátíte na pojišťovnu VZP – pojištěnci EU a stisknete na ní F2 a přepínače v ní nastavíte tak, jak jste si opsali z nastavení klasické VZP.

## Pozor - u cizinců nesmí být v nastavení pojišťovny zapnuty Kapitace.

K této pojišťovně pak přiřaďte všechny pacienty, kteří do ní spadají. V seznamu nově vniklé pojišťovny se Vám pak budou tvořit dávky s výkony.

Tento návod použijte i když pojištěnec spadá k jiné ZP. Jen kód pojišťovny pak bude dle klasické pojišťovny (např. 2074 – pojištěnci registrování u pojišťovny Oborové).

Vyúčtování pak provedete stejně jako u klasické pojišťovny.